# 6 Macintosh のインストール

Macintosh を使用する場合に必要な設定と Macintosh 用プリンタードライバーをインストールする操作を説明します。

# 6.1 Mac OS X 10.2/10.3/10.4/10.5

# 6.1.1 プリンタードライバーのインストール

- Macintosh を起動します。
- 2 Macintosh 用プリンタードライバーの CD-ROM をコンピューターの CD-ROM ドライブに入れます。
  - → アプリケーションソフトが起動しているときは、全て終了しておきます。
- 3 CD-ROM内の目的のプリンタードライバーフォルダーを開きます。
   → 指定するフォルダーは、使用するプリンタードライバー、OS、言語に応じて選択してください。
- 4 Mac OS のバージョンに合わせて、ドライバー用のファイルをデスクトップ上にコピーします。
  - → OS X 10.2 : GENERIC\_36C-1\_102.pkg
  - → OS X 10.3 : GENERIC\_36C-1\_103104.pkg
  - → OS X 10.4 : GENERIC\_36C-1\_103104.pkg
  - → OS X 10.5 : GENERIC\_36C-1\_105.pkg
  - → OS X 10.5 では使用する用紙サイズによってドライバ用フォルダが異なります。使用環境に合わ せて選択してください。 おもにメトリックサイズ(A4 など)で印刷する場合:「WW\_A4」フォルダ内 おもにインチサイズ(Letter、8 1/2 × 11)で印刷する場合:「WW\_Letter」フォルダ
- 5 デスクトップ上にコピーしたファイルをダブルクリックします。
   インストーラーが起動します。
   → [キャンセル]を押すと、インストーラーは終了します。
- 6 [インストール] 画面が表示されるまで、画面の指示にしたがって [続ける] をクリックします。
   → 途中で、名前とパスワードを要求されますのでコンピューターの管理者名とパスワードを入力してください。
- 7 [インストール] 画面で、「インストール]をクリックします。 プリンタードライバーがコンピューターにインストールされます。インストールが終了すると、メッ セージが表示されます。

| <b>0</b>                                                        | ➡ GENERIC 36C-1 Series PS のインストール                                                       |
|-----------------------------------------------------------------|-----------------------------------------------------------------------------------------|
| ● はじめに<br>● 大切な情報<br>● インストール先の選択                               | <b>"Mac HD3"に標準インストール</b><br>ポリューム"Mac HD3"にこのソフトウェアを標準イン<br>ストールするには、"インストール"をクリックしてくだ |
| <ul> <li>● インストールの種類</li> <li>● インストール</li> <li>● 常要</li> </ul> | さい。                                                                                     |
|                                                                 | インストール先を変更<br>戻る インストール                                                                 |

- → OS X 10.2/10.3/10.4 の場合、2回目以降のインストールでは、[インストール] ボタンが [アッ プグレード] に変わることがあります。
- 8 [閉じる] をクリックします。
   これで、プリンタードライバーのインストールが完了しました。
   続いて、プリンターの選択をしてください。

# 6.1.2 プリンターの選択と接続(OS X 10.4/10.5)

OS X 10.4/10.5 は、Bonjour、AppleTalk、LPR(LPD)、IPP で接続できます。

本機のネットワーク設定を行ったあと、[プリントとファクス]で使用するプリンターとして選択すると、 印刷できるようになります。

# Bonjour を設定する

本機の [Bonjour 設定]

本機の [Bonjour 設定] で Bonjour を使用可能に設定し、Bonjour 名を入力しておきます。

# 日参照

本機の [Bonjour 設定] については、 [ユーザーズガイド ネットワーク管理者編] をごらんください。

プリンターの追加

- 1 [アップルメニュー]の[システム環境設定...]を選択します。
- 2 [プリントとファクス] アイコンをクリックします。
- 3 [プリントとファクス]画面で[+]をクリックします。
- 4 [デフォルト] をクリックします。

接続されているプリンターが検出されます。

→ プリンターが検出されない場合は、本機の電源を OFF/ON してください。 電源を OFF/ON するときには、OFF にしたあと、約 10 秒たってから ON にしてください。す ぐに ON にすると正常に機能しないことがあります。

5 [プリンタ名] 一覧から Bonjour 接続された目的の機種名を選択します。

選択したプリンター名に対応するプリンタードライバーが自動で選択されます。

- → プリンタードライバーが選択された場合は、手順7へ進みます。
- → プリンタードライバーが正しく選択されない場合は、手順6へ進みます。

|                        |                |           |              |           | $\bigcirc$ |
|------------------------|----------------|-----------|--------------|-----------|------------|
|                        | Z IP Windows   | Bluetooth | AppleTalk (i | まかのプリンタ   | >>         |
| プリンタ名<br>Muratec MFX-C | 2828           |           | ▲ 種類<br>Bor  | i<br>jour |            |
| Muratec MFX-C          | 2828           |           | App          | oleTalk   |            |
|                        |                |           |              |           |            |
|                        |                |           |              |           |            |
| 名前:                    | Muratec MFX-C2 | 828       |              |           |            |
| 場所:                    |                |           |              |           |            |
| ドライバ:                  | 28C-1 PS       |           |              | •         |            |
|                        |                |           |              |           |            |
|                        |                |           |              | 追加        | $\supset$  |

- (

- 6 プリンタードライバーを手動で選択します。
  - → OS X 10.5 の場合は、[ドライバ:] で [使用するドライバを選択 ...]を選択し、一覧から目的の 機種名のプリンタードライバーを選択します。
  - → OS X 10.4 の場合は、[使用するドライバ:] で [GENERIC] を選択し、一覧から目的の機種名のプリンタードライバーを選択します。

| 0 | 0 <b>0</b>                         |                                  |                                                                    |                           | *         | T.                       | ê                                   |    | 0<br>» |
|---|------------------------------------|----------------------------------|--------------------------------------------------------------------|---------------------------|-----------|--------------------------|-------------------------------------|----|--------|
| デ | フォルト<br>プリング<br>Murated<br>Murated | ファク:<br>7名<br>: MFX-C<br>: MFX-C | д IP<br>2828<br>2828                                               | Windows                   | Bluetooth | AppleTalk<br>和<br>B<br>A | ほかのブリ<br>離類<br>ionjour<br>ippleTalk | ンタ |        |
|   |                                    | 名前:<br>場所:                       | Murated                                                            | MFX-C2                    | 828       |                          |                                     |    |        |
|   | ドラ                                 | 11(:                             | 使用する<br>22C-1 PS<br>28C-1 PS<br>3300 Serie<br>36C-1 PS<br>4300 Ser | るドライバ<br>ies<br>is<br>ies | を選択       |                          |                                     |    |        |
|   |                                    |                                  |                                                                    |                           |           |                          | $\subset$                           | 追加 |        |

7 [追加]をクリックします。

選択したプリンターが [プリントとファクス] に登録されると、設定は終了です。

→ [インストール可能なオプション] 画面が表示される場合は、続けてオプションの設定を変更できます。詳しくは、10-4 ページをごらんください。

参考

OS X 10.4 の場合は、[プリンタ設定ユーティリティ] 画面から [追加] をクリックしてもプリンターを追加できます。

#### AppleTalk を設定する

本機の [AppleTalk 設定]

本機の[AppleTalk 設定] で AppleTalk を使用可能に設定し、プリンター名を入力しておきます。

# 2 参照

本機の [AppleTalk 設定] については、[ユーザーズガイド ネットワーク管理者編] をごらんください。

コンピューターの [AppleTalk 設定]

接続している Macintosh で AppleTalk を設定します。

- 1 [アップルメニュー]の[システム環境設定...]を選択します。
- 2 [ネットワーク] アイコンをクリックします。
- Ethernetの設定画面を表示します。
  - → OS X 10.5 の場合は、[Ethernet] を選択し、[詳細 ...] をクリックします。
  - → OS X 10.4 の場合は、[内蔵 Ethernet] を選択し、[設定 ...] をクリックします。
- 4 [AppleTalk] タブをクリックし、AppleTalk を有効にします。
- 5 画面左上のクローズボタンをクリックします。
  - → [このサービスには未保存の変更があります] というメッセージが表示されたら [適用] をクリックします。

プリンターの追加

- 1 [アップルメニュー]の[システム環境設定...]を選択します。
- 2 [プリントとファクス] アイコンをクリックします。
- 3 [プリントとファクス]画面で [+]をクリックします。
- 4 [デフォルト] をクリックします。

接続されているプリンターが検出されます。

→ プリンターが検出されない場合は、本機の電源を OFF/ON してください。 電源を OFF/ON するときには、OFF にしたあと、約 10 秒たってから ON にしてください。す ぐに ON にすると正常に機能しないことがあります。

5 [プリンタ名] 一覧から AppleTalk 接続された目的の機種名を選択します。

選択したプリンター名に対応するプリンタードライバーが自動で選択されます。

- → プリンタードライバーが選択された場合は、手順7へ進みます。
- → プリンタードライバーが正しく選択されない場合は、手順6へ進みます。

| 00            |             |               |           |          | $\bigcirc$                              |
|---------------|-------------|---------------|-----------|----------|-----------------------------------------|
| 77x11 770     | R IP Wind   | bws Bluetooth | AppleTalk | ほかのプリンタ  | ~~~~~~~~~~~~~~~~~~~~~~~~~~~~~~~~~~~~~~~ |
| プリンタ名         |             |               | ▲ 種       | 類        |                                         |
| Muratec MFX-C | 2828        |               | B         | onjour   |                                         |
| Muratec MFX-C | 2828        |               | A         | ppleTalk |                                         |
|               |             |               |           |          |                                         |
|               |             |               |           |          |                                         |
|               |             |               |           |          |                                         |
|               |             |               |           |          |                                         |
|               |             |               |           |          |                                         |
| 名前:           | Muratec MFX | -C2828        |           |          |                                         |
| 場所:           | ローカルゾーン     | /             |           |          |                                         |
| ドライバ:         | 28C-1 PS    |               |           | \$       |                                         |
|               |             |               |           |          |                                         |
|               |             |               |           | (追加      |                                         |
|               |             |               |           |          |                                         |

- 6 プリンタードライバーを手動で選択します。
  - → OS X 10.5 の場合は、[ドライバ:] で [使用するドライバを選択 ...]を選択し、一覧から目的の 機種名のプリンタードライバーを選択します。
  - → OS X 10.4 の場合は、[使用するドライバ:] で [GENERIC] を選択し、一覧から目的の機種名 のプリンタードライバーを選択します。

| ・<br>デ | ○ ○<br>□<br>フォルト ファク                    | 2 IP                                | Windows       | Bluetooth | AppleTalk | ほかのプリ:                     | े<br>४१ |
|--------|-----------------------------------------|-------------------------------------|---------------|-----------|-----------|----------------------------|---------|
|        | プリン夕名<br>Muratec MFX-C<br>Muratec MFX-C | 2828<br>2828                        |               |           | ▲ ₹<br>E  | 種類<br>Ionjour<br>AppleTalk |         |
|        | 名前:                                     | Murateo                             | MFX-C2        | 828       |           |                            |         |
|        | 場所:<br>ドライバ:                            | ローカル<br>使用する                        | ,ゾーン<br>るドライバ | を選択       |           |                            | ÷       |
|        |                                         | Q<br>22C-1 PS                       | ;             |           |           |                            |         |
|        |                                         | 28C-1 PS<br>3300 Serie<br>350 Serie | ies<br>s      |           |           |                            |         |
|        |                                         | 36C-1 PS<br>4300 Ser                | ies           |           |           |                            | Ť       |
|        |                                         |                                     |               |           |           | $\subset$                  | 追加      |

7 [追加]をクリックします。

選択したプリンターが「プリントとファクス」に登録されると、設定は終了です。

→ [インストール可能なオプション] 画面が表示される場合は、続けてオプションの設定を変更できます。詳しくは、10-4 ページをごらんください。

参考

OS X 10.4 の場合は、[プリンタ設定ユーティリティ]画面から [追加]をクリックしてもプリンターを追加できます。

# LPR を設定する

本機の [TCP/IP 設定]

本機の IP アドレスを設定しておきます。

本機の [LPD 設定]

LPR 印刷を利用する場合は、本機の [LPD 設定] で LPD 印刷を使用可能に設定しておきます。

# □ 参照

本機の IP アドレスの設定については、[ユーザーズガイド ネットワーク管理者編]をごらんください。 本機の [LPD 設定] については、[ユーザーズガイド ネットワーク管理者編] をごらんください。

コンピューターの TCP/IP 設定

接続している Macintosh で TCP/IP を設定します。

- 1 [アップルメニュー]の[システム環境設定...]を選択します。
- 2 [ネットワーク] アイコンをクリックします。
- 3 Ethernetの設定画面を表示します。
   → OS X 10.5 の場合は、[Ethernet]を選択し、[詳細 ...]をクリックします。
   → OS X 10.4 の場合は、[内蔵 Ethernet]を選択し、[設定 ...]をクリックします。
- 4 [TCP/IP] タブをクリックします。
- 5 Macintosh を接続するネットワークの設定に応じて、設定方法と IP アドレスやサブネットマスク などを設定します。
- 6 画面左上のクローズボタンをクリックします。
  - → [このサービスには未保存の変更があります] というメッセージが表示されたら [適用] をクリックします。

プリンターの追加

- 1 [アップルメニュー]の[システム環境設定 ...]を選択します。
- 2 [プリントとファクス] アイコンをクリックします。
- 3 [プリントとファクス] 画面で [+] をクリックします。
- 4 [IP] または [IP プリンタ] をクリックします。
- 5 [プロトコル:] で [LPD] を選択します。

Macintosh のインストール

6 [アドレス:] に本機の IP アドレスを入力します。

IP アドレスで検出された本機に対応するプリンタードライバーが自動で選択されます。

- → プリンタードライバーが選択された場合は、手順8へ進みます。
- → プリンタードライバーが正しく選択されない場合は、手順7へ進みます。

| • | 00            |                   |          |            |           |           |                | $\bigcirc$ |
|---|---------------|-------------------|----------|------------|-----------|-----------|----------------|------------|
| 7 | <b>ロ</b> フォルト | <u>/</u> =<br>779 |          | Windows    | Bluetooth | AppleTalk | (二)<br>ほかのブリンタ | ×          |
|   | プロト           | コル:               | LPD (Lir | ne Printer | Daemon)   |           |                | •          |
|   | アド            | レス:               | 192.168  | 3.1.20     |           |           |                | •          |
|   | +             |                   | 完全で正し    | いアドレスつ     | です。       |           |                |            |
|   | +:            | <u>а</u> — :      | デフォルト    | キューの場合     | 合は、空のま    | まにします。    |                |            |
|   | :             | 名前:               | 192.168  | 3.1.20     |           |           |                |            |
|   | ł             | 場所:               |          |            |           |           |                |            |
|   | ドライ           | イバ:               | 28C-1    | PS         |           |           |                | •          |
|   |               |                   |          |            |           |           |                |            |
|   |               |                   |          |            |           |           | <u></u> 追      | ba )       |

- 7 プリンタードライバーを手動で選択します。
  - → OS X 10.5 の場合は、[ドライバ:] で [使用するドライバを選択…]を選択し、一覧から目的の 機種名のプリンタードライバーを選択します。
  - → OS X 10.4 の場合は、[使用するドライバ:] で [GENERIC] を選択し、一覧から目的の機種名 のプリンタードライバーを選択します。

|   | 00       |                                         |        |
|---|----------|-----------------------------------------|--------|
| 7 | フォルト ファク | ス IP Windows Bluetooth AppleTalk ほかのプリン | »<br>9 |
|   |          |                                         |        |
|   | プロトコル:   | LPD (Line Printer Daemon)               | ÷      |
|   | アドレス:    | 192,168,1,20                            | -      |
|   |          | 完全で正しいアドレスです。                           |        |
|   | ±        |                                         |        |
|   | +1       | デフォルトキューの場合け 穴のままにします                   |        |
|   |          | フラオルドキューの場合は、主のままにします。                  |        |
|   | 2前,      | 102 168 1 20                            |        |
|   | 右則・      | 192.168.1.20                            | _      |
|   | 場所:      |                                         |        |
|   | ドライバ:    | 使用するドライバを選択                             | •      |
|   |          |                                         |        |
|   |          | Q.                                      |        |
|   |          | 22C-1 PS                                | 6      |
|   |          | 28C-1 PS                                |        |
|   |          | 3300 Series                             |        |
|   |          | 350 Series                              | Ç      |
|   |          | 36C-1 PS<br>4300 Series                 | Ť      |
|   |          | - soo series                            |        |
|   |          |                                         |        |
|   |          |                                         | nte    |
|   |          | X                                       |        |

8 [追加]をクリックします。

選択したプリンターが [プリントとファクス] に登録されると、設定は終了です。

→ [インストール可能なオプション] 画面が表示される場合は、続けてオプションの設定を変更できます。詳しくは、10-4 ページをごらんください。

参考

• OS X 10.4 の場合は、[プリンタ設定ユーティリティ] 画面から [追加] をクリックしてもプリン ターを追加できます。

# IPP を設定する

本機の [TCP/IP 設定] 本機の IP アドレスを設定しておきます。 本機の [IPP 設定] 本機の [IPP 設定] で IPP 印刷を使用可能に設定しておきます。

### るが

本機の IP アドレスの設定については、 [ユーザーズガイド ネットワーク管理者編] をごらんください。 本機の [IPP 設定] については、 [ユーザーズガイド ネットワーク管理者編] をごらんください。

コンピューターの TCP/IP 設定

接続している Macintosh で TCP/IP を設定します。

- [アップルメニュー]の[システム環境設定…]を選択します。
- 2 [ネットワーク] アイコンをクリックします。
- 3 Ethernetの設定画面を表示します。
   → OS X 10.5の場合は、[Ethernet]を選択し、[詳細 ...]をクリックします。
   → OS X 10.4の場合は、[内蔵 Ethernet]を選択し、[設定 ...]をクリックします。
- 4 [TCP/IP] タブをクリックします。
- 5 Macintosh を接続するネットワークの設定に応じて、設定方法と IP アドレスやサブネットマスク などを設定します。
- 6 画面左上のクローズボタンをクリックします。
  - → [このサービスには未保存の変更があります] というメッセージが表示されたら [適用] をクリックします。

プリンターの追加

- │ [アップルメニュー]の[システム環境設定...]を選択します。
- 2 [プリントとファクス] アイコンをクリックします。
- 【プリントとファクス】画面で[+]をクリックします。
   【プリンタブラウザ】が表示されます。
- 4 [IP] または [IP プリンタ] をクリックします。
- 5 [プロトコル:] で [IPP] を選択します。

- 6 [アドレス:] に本機の IP アドレスを入力し、[キュー:] に「ipp」を入力します。
  - IP アドレスで検出された本機に対応するプリンタードライバーが自動で選択されます。
  - → プリンタードライバーが選択された場合は、手順8へ進みます。
  - → プリンタードライバーが正しく選択されない場合は、手順7へ進みます。

| 00         |                                  | $\bigcirc$ |
|------------|----------------------------------|------------|
| 777 JUN 77 | L                                | >>         |
| プロトコル:     | IPP (Internet Printing Protocol) | 1          |
| アドレス:      | 192.168.1.20                     |            |
| +:         | 完全で正しいアドレスです。                    |            |
| 名前:        | 192.168.1.20                     |            |
| 場所:        |                                  |            |
| ドライバ:      | 28C-1 PS                         |            |
|            |                                  |            |
|            | 道加                               |            |

- 7 プリンタードライバーを手動で選択します。
  - → OS X 10.5 の場合は、[ドライバ:] で [使用するドライバを選択 ...]を選択し、一覧から目的の 機種名のプリンタードライバーを選択します。
  - → OS X 10.4 の場合は、[使用するドライバ:] で [GENERIC] を選択し、一覧から目的の機種名 のプリンタードライバーを選択します。

| 0 | 00       |                                          |    |
|---|----------|------------------------------------------|----|
| 7 | フォルト ファク | ス IP Windows Bluetooth AppleTalk ほかのプリンタ | 20 |
|   |          |                                          |    |
|   | ノロトコル:   | IPP (Internet Printing Protocol)         | -  |
|   | アドレス:    | 192.168.1.20                             | -  |
|   |          | 完全で正しいアドレスです。                            |    |
|   | キュー:     | ipp                                      | -  |
|   |          | デフォルトキューの場合は、空のままにします。                   |    |
|   |          |                                          |    |
|   | 名前:      | 192.168.1.20                             |    |
|   | ·提示·     |                                          | _  |
|   |          |                                          |    |
|   | ドライバ:    | 使用するドライバを選択                              | •  |
|   |          |                                          |    |
|   |          | q                                        |    |
|   |          | 22C-1 PS                                 | 5  |
|   |          | 28C-1 PS                                 |    |
|   |          | 3300 Series                              |    |
|   |          | 350 Series                               |    |
|   |          | 36C-1 PS 4300 Series                     |    |
|   |          | 4500 Selles                              |    |
|   |          |                                          |    |
|   |          |                                          |    |
|   |          | 「通知                                      |    |

8 [追加]をクリックします。

選択したプリンターが [プリントとファクス] に登録されると、設定は終了です。 → [インストール可能なオプション] 画面が表示される場合は、続けてオプションの設定を変更でき ます。詳しくは、10-4 ページをごらんください。

参考

• OS X 10.4 の場合は、[プリンタ設定ユーティリティ] 画面から [追加] をクリックしてもプリン ターを追加できます。

# 6.1.3 プリンターの選択と接続(OS X 10.2/10.3)

OS X10.2/10.3 は、Rendezvous、AppleTalk、LPR(LPD)、IPP で接続できます。

本機のネットワーク設定を行ったあと、[プリンタ設定ユーティリティ]または[プリントセンター]で使用するプリンターとして選択すると、印刷できるようになります。

# Rendezvous を設定する

本機の [Bonjour 設定]

本機の [Bonjour 設定] で Bonjour を使用可能に設定し、Bonjour 名を入力しておきます。

# 日参照

本機の [Bonjour 設定] については、 [ユーザーズガイド ネットワーク管理者編] をごらんください。

プリンタの追加

- インストールされた [Macintosh HD] [アプリケーション] [ユーティリティ] 内にある [プ リンタ設定ユーティリティ] または [プリントセンター] をダブルクリックして開きます。
- 2 [使用可能なプリンタがありません。]画面が表示された場合は、[追加]をクリックします。[プリンタリスト]が表示された場合は、[追加]をクリックします。
  - → すでに使用可能なプリンターを設定している場合は、[使用可能なプリンタがありません。] 画面 は表示されません。
- 3 接続方法に [Rendezvous] を選択します。

接続されているプリンターが検出されます。

- → プリンターが検出されない場合は、本機の電源を OFF/ON してください。 電源を OFF/ON するときには、OFF にしたあと、約 10 秒たってから ON にしてください。す ぐに ON にすると正常に機能しないことがあります。
- 4 [名前] 一覧から目的の機種名を選択します。

選択したプリンター名に対応するプリンタードライバーが自動で選択されます。

- → プリンタードライバーが選択された場合は、手順6へ進みます。
- → プリンタードライバーが正しく選択されない場合は、手順5へ進みます。

| Rendezvous                          | •        |
|-------------------------------------|----------|
| 名前                                  | <b>A</b> |
| Muratec MFX-C2828                   |          |
|                                     |          |
|                                     |          |
|                                     |          |
|                                     |          |
| and the second second second second |          |
| 場所: ローカルドメイン                        |          |
| プリンタの機種: 28C-1 PS                   |          |
|                                     | キャンセル 追加 |

- 5 プリンタードライバーを手動で選択します。
  - → [プリンタの機種:] で [GENERIC] を選択し、機種名一覧から目的の機種名を選択します。

| Rendezvous        | •            |
|-------------------|--------------|
| 名前                | A            |
| Muratec MFX-C2828 |              |
|                   |              |
|                   |              |
|                   |              |
|                   |              |
|                   |              |
|                   |              |
| 場所: ローカルドメイン      |              |
| プリンタの機種: GENERIC  | •            |
| 機種名               | <b>A</b>     |
| 22C-1 PS          |              |
| 28C-1 PS          |              |
| 36C-1 PS          |              |
|                   |              |
|                   |              |
|                   | (キャンセル) (追加) |
|                   |              |

[追加]をクリックします。
 選択したプリンターが[プリンタリスト]に登録されると、設定は終了です。

# AppleTalk を設定する

本機の [AppleTalk 設定]

本機の [AppleTalk 設定] で AppleTalk を使用可能に設定し、プリンター名を入力しておきます。

#### しん 参照

本機の [AppleTalk 設定] については、[ユーザーズガイド ネットワーク管理者編] をごらんください。

コンピューターの AppleTalk 設定

接続している Macintosh で AppleTalk を設定します。

- 1 [アップルメニュー]の[システム環境設定...]を選択します。
- 2 [ネットワーク] アイコンをクリックします。
- 3 [表示 :] で [内蔵 Ethernet] を選択します。
- 4 [AppleTalk] タブをクリックし、[AppleTalk 使用] チェックボックスを ON にします。
- 5 画面左上のクローズボタンをクリックします。
  - → [設定の変更を適用しますか?]というメッセージが表示されたら [適用]をクリックします。

#### プリンタの追加

- インストールされた [Macintosh HD] [アプリケーション] [ユーティリティ] 内にある [プ リンタ設定ユーティリティ] または [プリントセンター] をダブルクリックして開きます。
- 2 [使用可能なプリンタがありません。] 画面が表示された場合は、[追加]をクリックします。プリンタリストが表示された場合は、[追加]をクリックします。
  - → すでに使用可能なプリンターを設定している場合は、〔使用可能なプリンタがありません。〕画面は表示されません。
- 3 接続方法に [AppleTalk]を選択し、本機が接続されているゾーンを選択します。

接続されているプリンターが検出されます。

→ プリンターが検出されない場合は、本機の電源を OFF/ON してください。 電源を OFF/ON するときには、OFF にしたあと、約 10 秒たってから ON にしてください。す ぐに ON にすると正常に機能しないことがあります。

Macintosh のインストール

4 [名前] 一覧から目的の機種名を選択します。

選択したプリンター名に対応するプリンタードライバーが自動で選択されます。

- → プリンタードライバーが選択された場合は、手順6へ進みます。
- → プリンタードライバーが正しく選択されない場合は、手順5へ進みます。

| AppleTalk                      | •             |
|--------------------------------|---------------|
| ローカル App                       | oleTalk ゾーン 🛟 |
| 名前                             | ▲ 種類          |
| Muratec MFX-C2828              | PostScriプリンタ  |
|                                |               |
| 文字セット:日本語                      | <b>~</b>      |
| 文字セット:日本語<br>プリンタの機種: 28C-1 PS | •             |

- 5 プリンタードライバーを手動で選択します。
  - → [プリンタの機種:] で [GENERIC] を選択し、機種名一覧から目的の機種名を選択します。

| AppleTalk                    | ・<br>leTalk ゾーン |
|------------------------------|-----------------|
| 名前                           | ▲ 種類            |
| Muratec MFX-C2828            | PostScriプリンタ    |
| 文字セット:日本語           プリンタの機種: |                 |
| 機種名                          | A               |
| 22C-1 PS                     |                 |
| 28C-1 PS                     |                 |
| 36C-1 PS                     |                 |
|                              | キャンセル 追加        |

6 [追加]をクリックします。
 選択したプリンターが[プリンタリスト]に登録されると、設定は終了です。

# LPR を設定する

本機の [TCP/IP 設定] 本機の IP アドレスを設定しておきます。 本機の [LPD 設定] LPR 印刷を利用する場合は、本機の [LPD 設定] で LPD 印刷を使用可能に設定しておきます。

# し 参照

本機の IP アドレスの設定については、[ユーザーズガイド ネットワーク管理者編]をごらんください。 本機の [LPD 設定] については、[ユーザーズガイド ネットワーク管理者編]をごらんください。

コンピューターの TCP/IP 設定 接続している Macintosh で TCP/IP を設定します。

- 1 [アップルメニュー]の[システム環境設定...]を選択します。
- 2 [ネットワーク] アイコンをクリックします。
- 3 [表示] で [内蔵 Ethernet] を選択します。

- 4 [TCP/IP] タブをクリックします。
- 5 Macintosh を接続するネットワークの設定に応じて、該当する [設定 :] 項目を選択し、IP アドレ スやサブネットマスクなどを設定します。
- 6 画面左上のクローズボタンをクリックします。
  - → [設定の変更を適用しますか?] というメッセージが表示されたら [適用] をクリックします。

プリンターの追加

- インストールされた [Macintosh HD] [アプリケーション] [ユーティリティ] 内にある [プ リンタ設定ユーティリティ] または [プリントセンター] をダブルクリックして開きます。
- 2 [使用可能なプリンタがありません。] 画面が表示された場合は、[追加]をクリックします。プリンタリストが表示された場合は、[追加]をクリックします。
  - → すでに使用可能なプリンターを設定している場合は、[使用可能なプリンタがありません。] 画面は表示されません。
- 3 接続方法に [IP プリント]を選択します。
- 4 OS X 10.3 の場合は、[プリンタのタイプ:] で [LPD/LPR] を選択します。
- 5 [プリンタのアドレス:] に本機の IP アドレスを入力します。
- 6 [プリンタの機種:]で[GENERIC]を選択し、機種名一覧から目的の機種名を選択して[追加]を クリックします。

| [IP プリント <b>↓</b>                        |
|------------------------------------------|
| プリンタのタイプ: LPD/LPR ;                      |
| プリンタのアドレス: 192.168.1.20<br>完全で正しいアドレスです。 |
| キュー名:<br>デフォルトキューを空のままにする                |
| プリンタの機種: CENERIC 🛟                       |
| 機種名                                      |
| 22C-1 PS                                 |
| 28C-1 PS                                 |
| 36C-1 PS                                 |
| (キャンセル) 追加                               |

選択したプリンターが [プリンタリスト] に登録されると、設定は終了です。

# IPP を設定する

本機の [TCP/IP 設定] 本機の IP アドレスを設定しておきます。 本機の [IPP 設定] 本機の [IPP 設定] で IPP 印刷を使用可能に設定しておきます。

# 日参照

本機の IP アドレスの設定については、[ユーザーズガイド ネットワーク管理者編] をごらんください。 本機の [IPP 設定] については、[ユーザーズガイド ネットワーク管理者編] をごらんください。

コンピューターの TCP/IP 設定

接続している Macintosh で TCP/IP を設定します。

- 1 [アップルメニュー]の[システム環境設定...]を選択します。
- 2 [ネットワーク] アイコンをクリックします。
- 3 [表示] で [内蔵 Ethernet] を選択します。
- 4 [TCP/IP] タブをクリックします。
- 5 Macintosh を接続するネットワークの設定に応じて、該当する [設定 :] 項目を選択し、IP アドレ スやサブネットマスクなどを設定します。
- 6 画面左上のクローズボタンをクリックします。
  - → [設定の変更を適用しますか?]というメッセージが表示されたら [適用]をクリックします。

プリンターの追加

- インストールされた [Macintosh HD] [アプリケーション] [ユーティリティ] 内にある [プ リンタ設定ユーティリティ] または [プリントセンター] をダブルクリックして開きます。
- 2 [使用可能なプリンタがありません。] 画面が表示された場合は、[追加]をクリックします。プリンタリストが表示された場合は、[追加]をクリックします。
  - → すでに使用可能なプリンターを設定している場合は、[使用可能なプリンタがありません。] 画面 は表示されません。
- 3 接続方法に [IP プリント] を選択します。
- 4 OS X 10.3 の場合は、[プリンタのタイプ:] で [IPP] を選択します。
- 5 [プリンタのアドレス:] に本機の IP アドレスを入力します。
  - → [キュー名:] は空欄にします。
- 6 [プリンタの機種:] で [GENERIC] を選択し、機種名一覧から目的の機種名を選択して [追加] を クリックします。

| IP プリント                                     |   |
|---------------------------------------------|---|
| プリンタのタイプ: (IPP (Internet Printing Protocol) | ÷ |
| プリンタのアドレス: 192.168.1.20                     | ; |
| 完全で正しいアドレスです。                               | _ |
| キュー名:                                       | ; |
| デフォルトキューを空のままにする                            | _ |
| プリンタの機種:<br>CENERIC                         | ; |
| 機種名▲                                        |   |
| 22C-1 PS                                    |   |
| 28C-1 PS                                    |   |
| 36C-1 PS                                    |   |
| (キャンセル) (追加)                                | ) |

選択したプリンターが [プリンタリスト] に登録されると、設定は終了です。

# 6.2 Mac OS 9.2

# 6.2.1 プリンタードライバーのインストール

本機に接続後、PostScript プリンターを選択し、「プリンター記述ファイル(PPD ファイル)」を指定すると、プリンターとして使用できるようになります。

まず、「プリンター記述ファイル (PPD ファイル)」をコンピューターにコピーします。

- Macintosh 用プリンタードライバーの CD-ROM をコンピューターの CD-ROM ドライブに入れます。
- 2 CD-ROM内の目的のプリンタードライバーフォルダーを開きます。
   → 指定するフォルダーは、使用するプリンタードライバー、OS、言語に応じて選択してください。
- 3 [36C-1JVxxx.ppd]のPPDファイルを選択し、コンピューターの[Macintosh HD] [システムフォルダ] [機能拡張] [プリンタ記述ファイル]内にコピーします。 これで、プリンタードライバーのインストールが完了しました。

# 6.2.2 プリンターの選択と接続

OS9 は、AppleTalk、LPR(LPD)で接続できます。 本機のネットワーク設定を行ったあと、プリンターを選択します。

# AppleTalk を設定する

本機の [AppleTalk 設定]

本機の [AppleTalk 設定] で AppleTalk を使用可能に設定し、プリンター名を入力しておきます。

### 日参照

本機の [AppleTalk 設定] については、[ユーザーズガイド ネットワーク管理者編] をごらんください。

コンピューターの AppleTalk 設定

接続している Macintosh で AppleTalk を設定します。

- 1 [アップルメニュー]の[コントロールパネル] [AppleTalk]を選択します。
- 2 [経由先 :] で [Ethernet] を選択します。
- **3** 画面左上のクローズボタンをクリックします。
  - → [変更内容を現在の設定に保存しますか?]というメッセージが表示されたら [保存]をクリックします。

#### プリンターの選択

- 1 [アップルメニュー]の[セレクタ]を選択します。
- 2 [AppleTalk] が [使用] になっていることを確認して、「LaserWriter」アイコンをクリックします。
- 3 [PostScript プリンタの選択:] 一覧から、目的の機種名をクリックし、[作成]をクリックします。 PostScript プリンター記述(PPD)ファイルを選択する画面が表示されます。
  - → すでに別の PPD ファイルが選択されている場合は、手順3で [再設定 ...]をクリックし、さらに 表示される画面で [PPD 選択 ...]をクリックします。

4 該当する PPD ファイルをクリックし、[選択](または [開く])をクリックします。

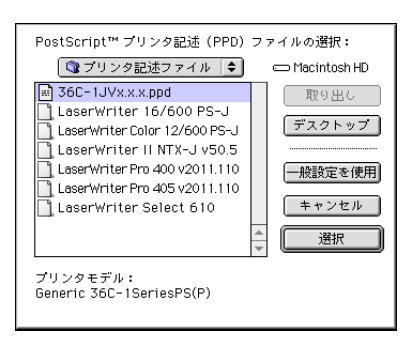

選択したプリンターが [セレクタ] に登録されると、設定は終了です。

- → オプションを設定する画面が表示される場合は、続けてオプションの設定を変更できます。手順5 へ進みます。
- → [セレクタ] 画面が表示される場合は、手順7へ進みます。
- 5 本機に装着しているオプションを設定します。

| 現在選択されている"プリンタ記述"<br>"36C-1JVX.X.X.ppd"                                                               | ' (PPD) ファイル: |
|----------------------------------------------------------------------------------------------------|---------------|
| キシスペールのima シション<br>給紙ユニット: LCT ◆<br>排紙ユニット: Finisher1 ◆<br>パンチキット: Punch Kit (2-Hole)<br>サドルキット: なし ◆ | •             |
|                                                                                                    | (キャンセル) (OK   |

- [OK] をクリックします。
   [セレクタ] 画面に戻ります。
- 7 [セレクタ] 画面を閉じます。

# LPR を設定する

本機の [TCP/IP 設定] 本機の IP アドレスを設定しておきます。 本機の [LPD 設定] LPR 印刷を利用する場合は、本機の [LPD 設定] で LPD 印刷を使用可能に設定しておきます。

# 日 参照

本機の IP アドレスの設定については、[ユーザーズガイド ネットワーク管理者編]をごらんください。 本機の [LPD 設定] については、[ユーザーズガイド ネットワーク管理者編]をごらんください。

コンピューターの TCP/IP 設定

接続している Macintosh で TCP/IP を設定します。

- [アップルメニュー]の[コントロールパネル] [TCP/IP]を選択します。
- 2 [経由先 :] で [Ethernet] を選択します。
- 3 Macintosh を接続するネットワークの設定に応じて、該当する[設定方法:]の項目を選択し、IP アドレスやサブネットマスクなどを設定します。
- 4 画面左上のクローズボタンをクリックします。
  - → [変更内容を現在の設定に保存しますか?]というメッセージが表示されたら [保存] をクリックします。

プリンターの追加

- [Macintosh HD] [Applications (Mac OS 9)] [ユーティリティ]内にある [デスクトップ・プリンタ Utility] をダブルクリックして開きます。
   [新規] 画面が表示されます。
- 2 [プリンタ:] で [LaserWriter] を選択します。
- 3 [デスクトップに作成 ...] で [プリンタ (LPR)] を選択します。

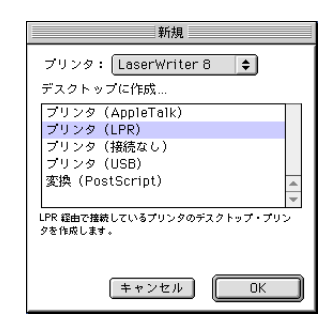

[名称未設定] 画面が表示されます。

4 [PostScript<sup>™</sup> プリンタ記述 (PPD) ファイル]の[変更...]をクリックします。 PostScript プリンター記述 (PPD) ファイルを選択する画面が表示されます。

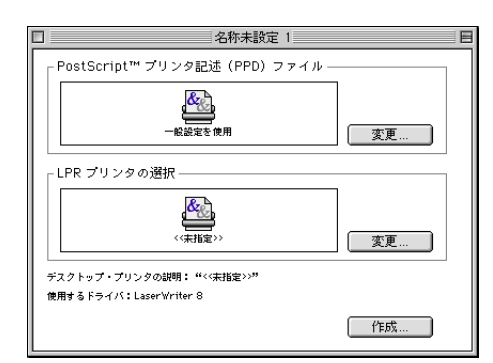

- 5 該当する PPD ファイルをクリックし、[選択]をクリックします。 [名称未設定] 画面に戻ります。
- [LPR プリンタの選択]の[変更...]をクリックします。
   IP アドレスを入力する画面が表示されます。
- 7 [プリンタアドレス:]に本機のIPアドレスを入力して、[OK]をクリックします。 [名称未設定]画面に戻ります。
- 8 [作成 ...]をクリックします。 保存の画面が表示されます。
- 9 [デスクトップ・プリンタの保存名:]を入力して、[保存]をクリックします。 デスクトップにLPRプリンターのアイコンが作成されます。